# 2011-2012

UD5 Actividad 3 Instalación y configuración del servidor FTP Filezilla en Windows 2008 Server

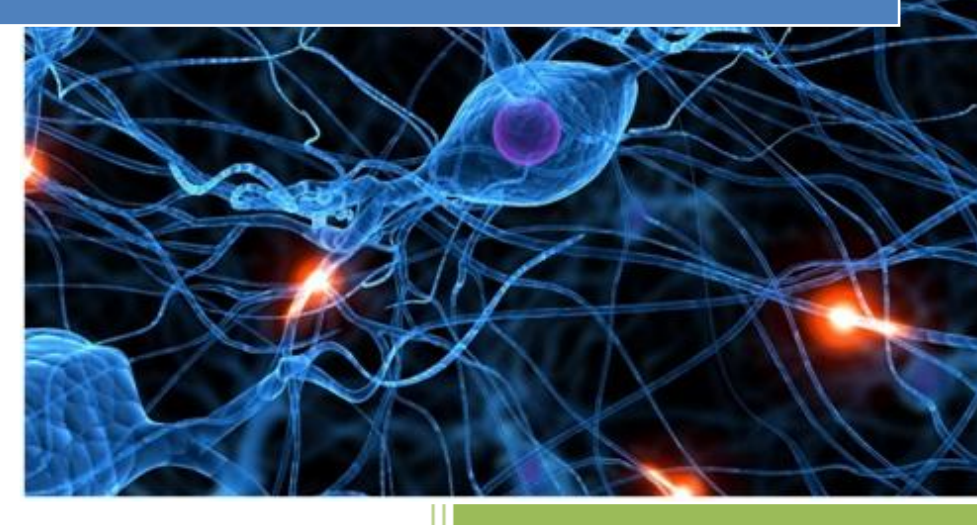

José Jiménez Arias IES Gregorio Prieto 2011-2012 En primer lugar configuramos el escenario, para poder realizar la practica adecuadamente.

Nos aseguramos de tener instalado el servidor dns en windows 2008, con el fin de centralizar servicios.

La configuración del servicio dns en Windows 2008 viene en unidades anteriores, aun así observemos el aspecto respecto a las zonas de nuestro servidor.

Zona directa:

| 🛔 DNS                         | Nombre                           | Tipo                      | Datos                        |
|-------------------------------|----------------------------------|---------------------------|------------------------------|
| WS200804                      | (igual que la carpeta principal) | Inicio de autoridad (SOA) | [15], ws200804., hostmaster. |
| 🖃 🚞 Zonas de búsqueda directa | (igual que la carpeta principal) | Servidor de nombres (NS)  | ws200804.                    |
| asir04                        | fedora04                         | Host (A)                  | 10.33.4.70                   |
| Zonas de búsqueda inversa     | molinux04                        | Host (A)                  | 10.33.4.60                   |
| 4.33.10.in-addr.arpa          | opensuse04                       | Host (A)                  | 10.33.4.50                   |
| Reenviadores condicionales    | ws200804                         | Host (A)                  | 10.33.4.2                    |
|                               | wxp04                            | Host (A)                  | 10.33.4.20                   |
|                               | w704                             | Host (A)                  | 10.33.4.10                   |
|                               | debian04                         | Host (A)                  | 10.33.4.30                   |

Zona inversa:

| 🛔 DNS                         | Nombre                             | Tipo                      | Datos                       |
|-------------------------------|------------------------------------|---------------------------|-----------------------------|
| WS200804                      | 🗐 (igual que la carpeta principal) | Inicio de autoridad (SOA) | [8], ws200804., hostmaster. |
| 🖃 🚞 Zonas de búsqueda directa | 🗐 (igual que la carpeta principal) | Servidor de nombres (NS)  | ws200804.                   |
| asir04                        | 10.33.4.2                          | Puntero (PTR)             | ws200804.asir04.            |
| Zonas de búsqueda inversa     | 10.33.4.20                         | Puntero (PTR)             | wxp04.asir04.               |
| 4.33.10.in-addr.arpa          | 10.33.4.50                         | Puntero (PTR)             | opensuse04.asir04.          |
| Reenviadores condicionales    | 10.33.4.60                         | Puntero (PTR)             | molinux04.asir04.           |
| 🛨 📶 Registros globales        | 10.33.4.70                         | Puntero (PTR)             | fedora04.asir04.            |

UD5 Actividad 3 Instalación y configuración del servidor FTP Filezilla en Windows 2008 Se

# COMENZAMOS CON LA PRÁCTICA:

En primer lugar descargamos FTP Filezilla, podemos descargarlo desde la página oficial.

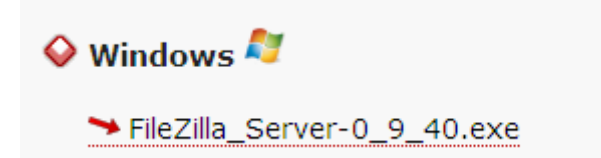

A continuación instalamos el software:

| E | FileZilla Server beta 0.9.40 Setup                                                                                                    |   |
|---|----------------------------------------------------------------------------------------------------|---|
| L | icense Agreement<br>Please review the license terms before installing FileZilla Server beta 0.9.40.                                                                                                    | Z |
|   | Press Page Down to see the rest of the agreement.                                                                                                    |   |
|   | GNU GENERAL PUBLIC LICENSE<br>Version 2, June 1991                                                                                                    |   |
|   | Copyright (C) 1989, 1991 Free Software Foundation, Inc.<br>59 Temple Place, Suite 330, Boston, MA 02111-1307 USA<br>Everyone is permitted to copy and distribute verbatim copies<br>of this license document, but changing it is not allowed. |   |

| 🔁 FileZilla Server beta 0.9.40                                                                                                    | Setup                                                                                                    |                                                                                   |
|----------------------------------------------------------------------------------------------------|----------------------------------------------------------------------------------------------------|-----------------------------------------------------------------------------------|
| Choose Components<br>Choose which features of File2                                                                                                    | Zilla Server beta 0.9.40 you wan                                                                                                    | t to install.                                                                     |
| Check the components you wa<br>install. Click Next to continue.<br>Select the type of install:<br>Or, select the optional<br>components you wish to<br>install: | The second second seco | Description<br>Position your mouse<br>over a component to<br>see its description. |

| Destination Folder                               |        |
|--------------------------------------------------|--------|
| C:\Program Files\FileZilla Server                | Browse |
| Space required: 3.7MB<br>Space available: 32.4GB |        |

UD5 Actividad 3 Instalación y configuración del servidor FTP Filezilla en Windows 2008 Se

2011-2012

E

Ŧ

#### Startup settings

Select startup behaviour for FileZilla Server

Please choose how FileZilla Server should be started:

Install as service, started with Windows (default)

Please choose the port, the admin interface of FileZilla Server should listen on (1-65535):

| 🔁 FileZilla Server beta 0.9.40 Setup                              |   |
|-------------------------------------------------------------------|---|
| Startup settings<br>Select startup behaviour for FileZilla Server | Ī |
| Please choose how the server interface should be started:         |   |
| Start if user logs on, apply to all users (default)               |   |
| Start Interface after setup completes                             |   |

| 🔁 FileZilla Server beta 0.9.40 Setup                                                     |       |
|------------------------------------------------------------------------------------------|-------|
| Installation Complete                                                                    |       |
| Setup was completed successfully.                                                        | Z     |
| Completed Create shortcut: C:\ProgramData\Microsoft\Windows\Start Menu\Programs\FileZill | a S 🔺 |
| Create shortcut: C:\ProgramData\Microsoft\Windows\Start Menu\Programs\FileZill           | a S   |

Arrancamos el programa, y observamos como por defecto se ofrece conectarse al equipo local (127.0.0.1) y al puerto 14147.

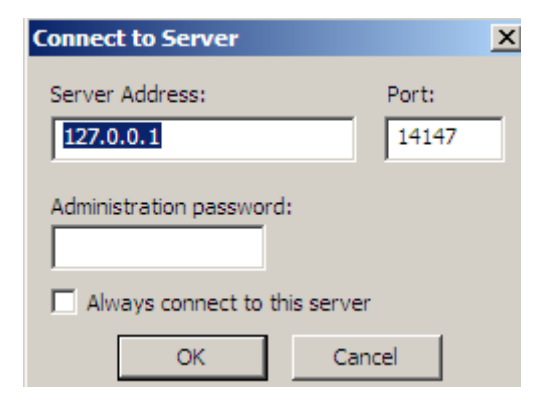

Alumno: José Jiménez Arias Módulo: Servicios de Red e Internet UD5 Actividad 3 Instalación y configuración del servidor FTP Filezilla en Windows 2008 Se

A continuación configuramos el firewall de Windows 2008 para que permita las conexiones FTP.

Podemos hacerlo de 2 formas , la primera es abriendo el firewall de Windows y añadir una excepción, seleccionamos el programa "FileZilla Server" y aceptamos.

| Las excepciones controlan cómo se comunican los programas a través del Firewall<br>Windows. Agregue una excepción de programa o de puerto para permitir las<br>comunicaciones a través del firewall. |  |  |  |
|----------------------------------------------------------------------------------------------------|--|--|--|
| Firewall de Windows está actualmente usando una configuración para la ubicación<br>red pública. <u>¿Cuáles son los riesgos de desbloquear un programa?</u>                                           |  |  |  |
| Para habilitar una excepción, seleccione su casilla:                                                                                                    |  |  |  |
| Programa o puerto                                                                                                    |  |  |  |
| Cuarentena para el acceso remoto                                                                                                    |  |  |  |
| Detección de red                                                                                                    |  |  |  |
| Enrutamiento y acceso remoto                                                                                                    |  |  |  |
|                                                                                                    |  |  |  |
| I FileZilla Server Interface                                                                                                    |  |  |  |
| ✓ Instrumental de administración de Windows (WMT)                                                                                                    |  |  |  |
| Protocolo de túnel de sockets seguros                                                                                                    |  |  |  |
|                                                                                                    |  |  |  |
| Redes principales                                                                                                    |  |  |  |
|                                                                                                    |  |  |  |
|                                                                                                    |  |  |  |
| Servicio de Net Logon                                                                                                    |  |  |  |
| Servicio DNS                                                                                                    |  |  |  |
| -                                                                                                    |  |  |  |
| Agregar programa Agregar puerto Propiedades Eliminar                                                                                                    |  |  |  |

La segunda es mediante la configuración avanzada de Firewall de Windows.

Añadimos una regla, sleecionamos el programa, selecionamos el protocolo y los puertos

| 🐖 Asistente para nueva regla de entrada |                                    |                          |  |  |
|-----------------------------------------|------------------------------------|--------------------------|--|--|
| Protocolo y puertos                     |                                    |                          |  |  |
| Especifique el protocolo y los pue      | rtos con los que coincide esta reg | jla.                     |  |  |
| Pasos:                                  |                                    |                          |  |  |
| Tipo de regla                           | ¿A qué protocolo y puer            | os se aplica esta regla? |  |  |
| Programa                                |                                    |                          |  |  |
| Protocolo y puertos                     | Tipo de protocolo:                 | TCP                      |  |  |
| Ambito                                  | Número de protocolo:               | 6                        |  |  |
| Acción                                  |                                    |                          |  |  |
| Perfil                                  | Puerto local:                      | Puertos específicos      |  |  |
| Nombre                                  |                                    | 14147                    |  |  |
|                                         |                                    | Ejemplo: 80, 445, 8080   |  |  |
|                                         | Puerto remoto:                     | Todos los puertos        |  |  |

Seleccionamos la dirección IP o subred que queramos que se conecte a nuestro servido, tanto en local como en remoto.

| Pasos:              |                                                       |   |
|---------------------|-------------------------------------------------------|---|
| Tipo de regla       | Dirección IP                                          | 2 |
| Programa            | Especifique las direcciones IP coincidentes:          |   |
| Protocolo y puertos | Esta dirección IP o subred:                           |   |
| 🧉 Ámbito            | 10.33.4.0/24                                          |   |
| Acción              | Ejemplos: 192.168.0.12                                |   |
| Perfil              | 192.168.1.0/24<br>2002:9d3b:1a31:4:208:74ff.fe39:6c43 |   |
| Nombre              | 2002:9d3b:1a31:4:208:74ff.fe39:0/112                  |   |
|                     |                                                       |   |

Marcamos en permitir la conexión si se cumplen los requisitos:

| Pasos:                     |                                               |
|----------------------------|-----------------------------------------------|
| Tipo de regla              | ¿Qué medida debe tomarse si una conexión coir |
| Programa                   |                                               |
| Protocolo y puertos        | Permitir la conexión                          |
| Ambito                     | Permite las conexiones protegidas mediante l  |
| <ul> <li>Acción</li> </ul> | O Permitir la conexión si es segura           |
|                            |                                               |

Elegimos cuando queremos que se aplique esta regla.

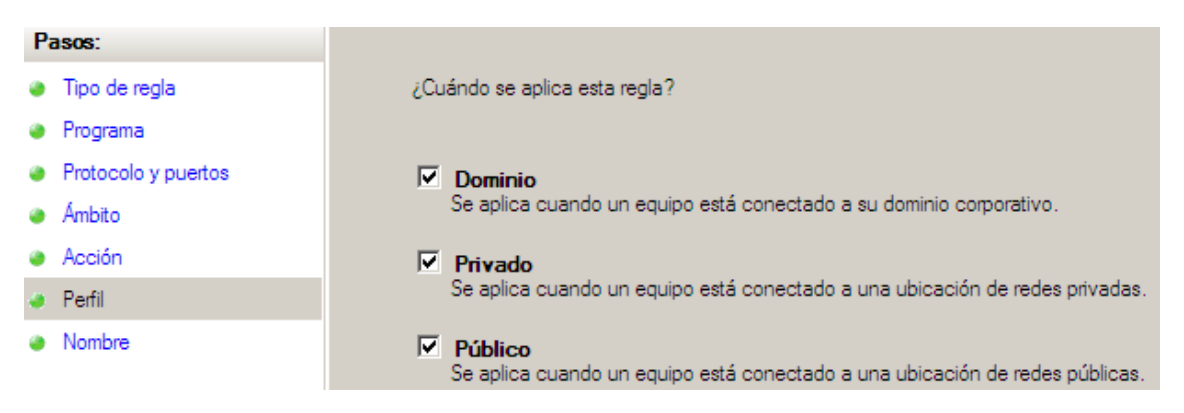

Por último otorgamos un nombre a la regla y una breve descripción.

- Ámbito
- Acción
- Perfil

Nombre

Nombre: Regla\_FileZilla\_Sever Descripción (opcional): Regla para permitir las conexiones a nuestro servidor FTP.

Nos aseguramos que la regla ha sido creada y esta aplicándose:

| Reglas de entrada     |                                                       |  |  |
|-----------------------|-------------------------------------------------------|--|--|
| Grupo 🔺               | Τ                                                     |  |  |
|                       |                                                       |  |  |
| Acceso a red COM+     |                                                       |  |  |
| Administración remota |                                                       |  |  |
|                       | Grupo ▲<br>Acceso a red COM+<br>Administración remota |  |  |

#### Arrancamos el Servidor y comenzamos con las configuraciones:

Permitimos un máximo de 2 conexiones simultaneas.

| FileZilla Server Options               |                                 |                                       |
|----------------------------------------|---------------------------------|---------------------------------------|
| General settings                       | General settings                | FileZilla Se                          |
| ···· Welcome messa<br>···· IP bindings | Connection settings             |                                       |
| IP Filter                              | Listen on these ports: 21       | List of ports between 1<br>and 65535. |
| Security settings                      | Max. number of users 2 (0 for u | inlimited users)                      |
| Miscellaneous                          |                                 |                                       |

Para acceder a través de la interface 14147 se utilizará la contraseña "ASIRO4"

| ··· Security settings  |                                                                                          |                                                            |
|------------------------|------------------------------------------------------------------------------------------|------------------------------------------------------------|
| Miscellaneous          | Port on which the admin interface should lis                                             | sten: 14147                                                |
| - Admin Interface sett |                                                                                          |                                                            |
| Logging                | Bind the admin interface to the following                                                | IP Addresses which are allowed to                          |
| GSS Settings           | IP addresses:                                                                            | connect to the admin interface:                            |
| Speed Limits           | A                                                                                        |                                                            |
| Filetransfer compres   |                                                                                          |                                                            |
| SSL/TLS settings       |                                                                                          | -                                                          |
| Autoban                | Use * to bind to all addresses.                                                          | Localhost is always allowed to connec                      |
|                        | 127.0.0.1 is the default binding, it                                                     | You can enter additional addresses or                      |
|                        | always exists and cannot be removed.                                                     | address ranges using CIDR notation.<br>Use * to allow all. |
|                        | Change admin password:                                                                   |                                                            |
| ок                     | New Password: •••••• Ret                                                                 | ype new Password:                                          |
| Cancel                 | Minimum password length is 6 characters. L<br>A password is required for remote administ | eave empty to remove password.<br>ration to work.          |
|                        |                                                                                          |                                                            |

Se "bloquearán-banearan" durante 3 horas a las conexiones desde direcciones IP que fallen 4 veces la autenticación al conectarse.

| GSS Settings                         | Enable automatic bans                                             |
|--------------------------------------|-------------------------------------------------------------------|
| Speed Limits<br>Filetransfer compres | Ban IP address after 4 failed attempts within one hour (min. 10). |
| SSL/TLS settings<br>Autoban          | Ban for 3 hours (1-999).                                          |

Así que escribimos 10.

2011-2012

Cambiamos el mensaje de bienvenida del servidor:

| FileZilla Server Options                        |                                                                                                    | ×                                  |
|-------------------------------------------------|----------------------------------------------------------------------------------------------------|------------------------------------|
|                                                 | Welcome message                                                                                                    | FileZilla Server                   |
| ··· IP bindings                                 | On this page you can modify the welcome message that<br>connected client.                                                | will be sent to each               |
| Passive mode settin                             | If you enter no custom message, the default message wi                                                                   | ll be used.                        |
| - Security settings                             | Rules for welcome messages:                                                                                              |                                    |
| ···· Miscellaneous<br>···· Admin Interface sett | Please enter only 75 characters per line, additional chara<br>Empty lines at the top or bottom of the message will be re | acters will be removed.<br>emoved. |
| Logging<br>GSS Settings                         | Custom welcome message:                                                                                                  |                                    |
| - Speed Limits                                  | Bienvenido al servicio FTP Filezilla de la red ASIR04                                                                    | JOSE Y EDU                         |
| - Filetransfer compres                          |                                                                                                    |                                    |

# El tiempo de espera de conexión: 3000 (segundos)

| FileZilla Server Options             |                                                  |                                                                                  |
|--------------------------------------|--------------------------------------------------|----------------------------------------------------------------------------------|
| General settings                     | General settings                                 | FileZilla Ser                                                                    |
| IP bindings<br>IP Filter             | Connection settings<br>Listen on these ports: 21 | List of ports between 1<br>and 65535.                                            |
|                                      | Max. number of users: 2                          | (0 for unlimited users)                                                          |
| Admin Interface sett                 | Performance settings                             |                                                                                  |
| GSS Settings                         | Number of Threads: 2                             | This value should be a multiple of the<br>number of processors installed on your |
| Speed Limits<br>Filetransfer compres |                                                  | system. Increase this value if your server<br>is under heavy load.               |
| SSL/TLS settings                     |                                                  |                                                                                  |
|                                      | Timeout settings                                 |                                                                                  |
|                                      | Connections timeout: 3000                        | in seconds (1-9999, 0 for no timeout).                                           |

Límite de cuitas a 5 MB.

Las cuotas se han de realizar a nivel de sistema operativo, para ellos nos dirigimos a la unidad donde residen los directorios:

| mientas Ayuda                                |                                                                                                    | 🐎 Propiedades de            | Disco local (C:)                                      |                                                        | ×                               |
|----------------------------------------------|----------------------------------------------------------------------------------------------------|-----------------------------|-------------------------------------------------------|--------------------------------------------------------|---------------------------------|
| 🝷 🧹 Propiedades 👔                            | 🛃 Prc                                                                                                    | General                     | Herramientas                                          | Hardware                                               | Compartir                       |
| Nombre                                       | - Tip                                                                                                    | Seguridad                   | Instantáneas                                          | Versiones anteriores                                   | Cuota                           |
| Unidades de disco du                         | I <b>ro (1</b><br>Dis                                                                                                    | Estado: El                  | l sistema de cuota de disc                            | o está activado                                        |                                 |
| Dispositivos con alm                         | acena                                                                                                    | 🕢 Habilitar la              | administración de cuota                               |                                                        |                                 |
| aunidad de disquete (.<br>aunidad de CD (D∶) | Un<br>Un                                                                                                    | Denegar e<br>Seleccionar el | spacio de disco a usuario<br>límite de cuota predetem | s que superen el límite de<br>ninado para nuevos usuar | : cuota<br>ios en este volumen: |
|                                              | Propiedades de Disco local (C)          Image: Propiedades de Disco local (C)       Image: Propiedades de Disco local (C)         Image: Propiedades de Disco local (C)       Image: Propiedades de Disco local (C)         Image: Image: Propiedades de Disco local (C)       Image: Propiedades de Disco local (C)         Image: Image: Image: Propiedades de Disco local (C)       Image: Image: Propiedades de Disco local (C)         Image: Image: |                             |                                                       |                                                        |                                 |

No se permitirán conexiones desde la Ip 10.33.04.20

| lter                                    | FileZilla Serve           |
|-----------------------------------------|---------------------------|
| ollowing IP addresses are not allowed t | to connect to the server: |
| 33.4.20                                 | <u> </u>                  |
| 33.4.20                                 |                           |

Limitar los ficheros de log a un determinado tamaño máximo.

| F | ileZilla Server Options                |                                   |   |
|---|----------------------------------------|-----------------------------------|---|
|   | 🖻 General settings 🔺                   | Logging                           | F |
|   | ···· Welcome messa<br>···· IP bindings | Enable logging to file            |   |
|   | IP Filter                              | ☑ Limit log file size to 200 KB   |   |
|   | - Security settings                    | Logfile                           |   |
|   | Miscellaneous<br>Admin Interface sett  | Log all to 'FileZilla Server.log' |   |

| Se permitirá el a                                               | icceso a usuarios anónimos ( | (usuario anonymous sin contraseña). |   |
|-----------------------------------------------------------------|------------------------------|-------------------------------------|---|
| Users                                                           |                              |                                     | × |
| Page:<br>General<br>Shared folders<br>Speed Limits<br>IP Filter | Account settings             | Users anonymous                     |   |

Los usuarios anónimos podrán descargar archivos, para esto el atributo Read en Files.

| Users                                                           |                |         |                                            |                 | × |
|-----------------------------------------------------------------|----------------|---------|--------------------------------------------|-----------------|---|
| Page:<br>General<br>Shared folders<br>Speed Limits<br>IP Filter | Shared folders | Aliases | Files<br>Read<br>Write<br>Delete<br>Append | Users anonymous |   |

Los usuarios anónimos NO podrán subir archivos. (no puede subir archivos si no posee el permiso de escritura en el directorio)

| U | sers                                      |   |                           |         |                   |           | × |
|---|-------------------------------------------|---|---------------------------|---------|-------------------|-----------|---|
| ł | Page:                                     | Γ | Shared folders            |         | <br>- Files       | <br>Users |   |
|   | General<br>Shared folders<br>Speed Limits |   | Directories<br>C:\ftp\put | Aliases | I Read<br>↓ Write | anonymous |   |

| LOS USUALIOS ALIOHILLIOS ESTALALI ELIJAUIAUOS O AISIAUOS ELI ELULIECTOLO C. (LLD (DU | Los | usuarios | anónimos | estarán | "enjau | ulados c | aislados" | en el | directorio | C:\ftp\pi | Jb. |
|--------------------------------------------------------------------------------------|-----|----------|----------|---------|--------|----------|-----------|-------|------------|-----------|-----|
|--------------------------------------------------------------------------------------|-----|----------|----------|---------|--------|----------|-----------|-------|------------|-----------|-----|

| Users                                              |                                              |                                   |
|----------------------------------------------------|----------------------------------------------|-----------------------------------|
| Page:<br>General<br>Shared folders<br>Speed Limits | Shared folders Directories Aliases C:Vtp\put | Files<br>Files<br>Write<br>Delete |

### Se permitirán conexiones de usuarios locales virtuales (no del sistema).

Los usuarios locales podrán descargar archivos. Los usuarios locales podrán subir archivos.

| Groups                                                          |                                 |         |                                            |                                 |
|-----------------------------------------------------------------|---------------------------------|---------|--------------------------------------------|---------------------------------|
| Page:<br>General<br>Shared folders<br>Speed Limits<br>IP Filter | Directories<br>H C:\ftp\alumnos | Aliases | Files<br>Read<br>Write<br>Delete<br>Append | Groups<br>alumnos<br>profesores |

Sólo se podrán conectar los usuarios jose, ana y profesor.

Los usuarios jose y ana pertenecen al grupo alumnos y tendrán permisos de lectura y escritura de ficheros y directorios.

| _        | Add user account                                                   |        |        |
|----------|--------------------------------------------------------------------|--------|--------|
| ia<br>In | Please enter the name of the user account that should<br>be added: |        |        |
|          | ana                                                                |        |        |
| :t       | User should be member of the following group:                      | Add    | Remove |
| 0        | alumnos 🔽                                                          | Rename | Сору   |
| ti       | OK Cancel                                                          |        |        |

# Creamos los grupos alumnos y profesores.

| s inside group, alumnos                                                         |        |
|---------------------------------------------------------------------------------|--------|
| Add user group Please enter the name of the user group that should be added. t: | ×      |
| OK Cancel                                                                       |        |
| Add                                                                             | Remove |

2011-2012

El usuario profesor tendrá permisos de lectura, escritura, borrado y modificación de ficheros y directorios.

| Users      |                                                |         |                                                                                                    |                                               |        |
|------------|------------------------------------------------|---------|----------------------------------------------------------------------------------------------------|-----------------------------------------------|--------|
| Page: Shar | red folders<br>rectories A<br>C:\tp\profesores | Aliases | Files<br>Files<br>Fi | Users<br>ana<br>anonymous<br>jose<br>profesor | Remove |

Los usuarios locales virtuales estarán "enjaulados o aislados" en su directorio particular, es decir, en el directorio C:\ftp\profesor para el usuario profesor y C:\ftp\alumnos para el grupo alumnos.

| Groups                                                          |                                           |                                                                                                    | X |
|-----------------------------------------------------------------|-------------------------------------------|----------------------------------------------------------------------------------------------------|---|
| Page:<br>General<br>Shared folders<br>Speed Limits<br>IP Filter | Directories Aliases<br>H C:\ftp\alumnos   | Files Groups  Files  Files Files File |   |
| Groups                                                          |                                           |                                                                                                    | × |
| Page:<br>General<br>Shared folders<br>Speed Limits<br>IP Filter | Directories Aliases<br>H C:\tp\profesores | Files<br>Files<br>Read<br>Write<br>Delete                                                                                                    |   |

La velocidad de subida para todos los usuarios será de 1 MB/s.

| -General settings                                 | Speed Limits                                      |                                        | FileZilla Serv |
|---------------------------------------------------|---------------------------------------------------|----------------------------------------|----------------|
| - IP bindings<br>IP Filter<br>Passive mode settin | Download Speed Lin<br>No Limit<br>Use Speed Limit | C Constant Speed Limit of 10<br>Rules: | kB/s           |
| - Security settings                               |                                                   |                                        | Add            |
| - Admin Interface sett                            |                                                   |                                        | Remove         |
| Logging                                           |                                                   |                                        | Up             |
| Speed Limits                                      |                                                   |                                        | Down           |
| -Filetransfer compres                             |                                                   |                                        |                |
| - SSL/TLS settings                                | Upload Speed Limit                                |                                        |                |
| Autoban                                           | C No Limit                                        | Constant Speed Limit of 102            | 4 kB/s         |
|                                                   | C Use Speed Limit                                 | Rules:                                 |                |

Alumno: José Jiménez Arias Módulo: Servicios de Red e Internet